# 스마트공장 사업관리시스템 사용자 매뉴얼(도입기업용)

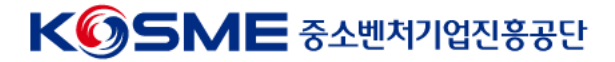

2023.03. 스마트공장 AS 지원사업

# 목차

| 01 | 회원가입           | 3P  |
|----|----------------|-----|
| 02 | 로그인            | 5P  |
| 03 | 사업신청           | 7P  |
| 04 | 요건검토 및 선정결과 확인 | 10P |

# 01 회원가입

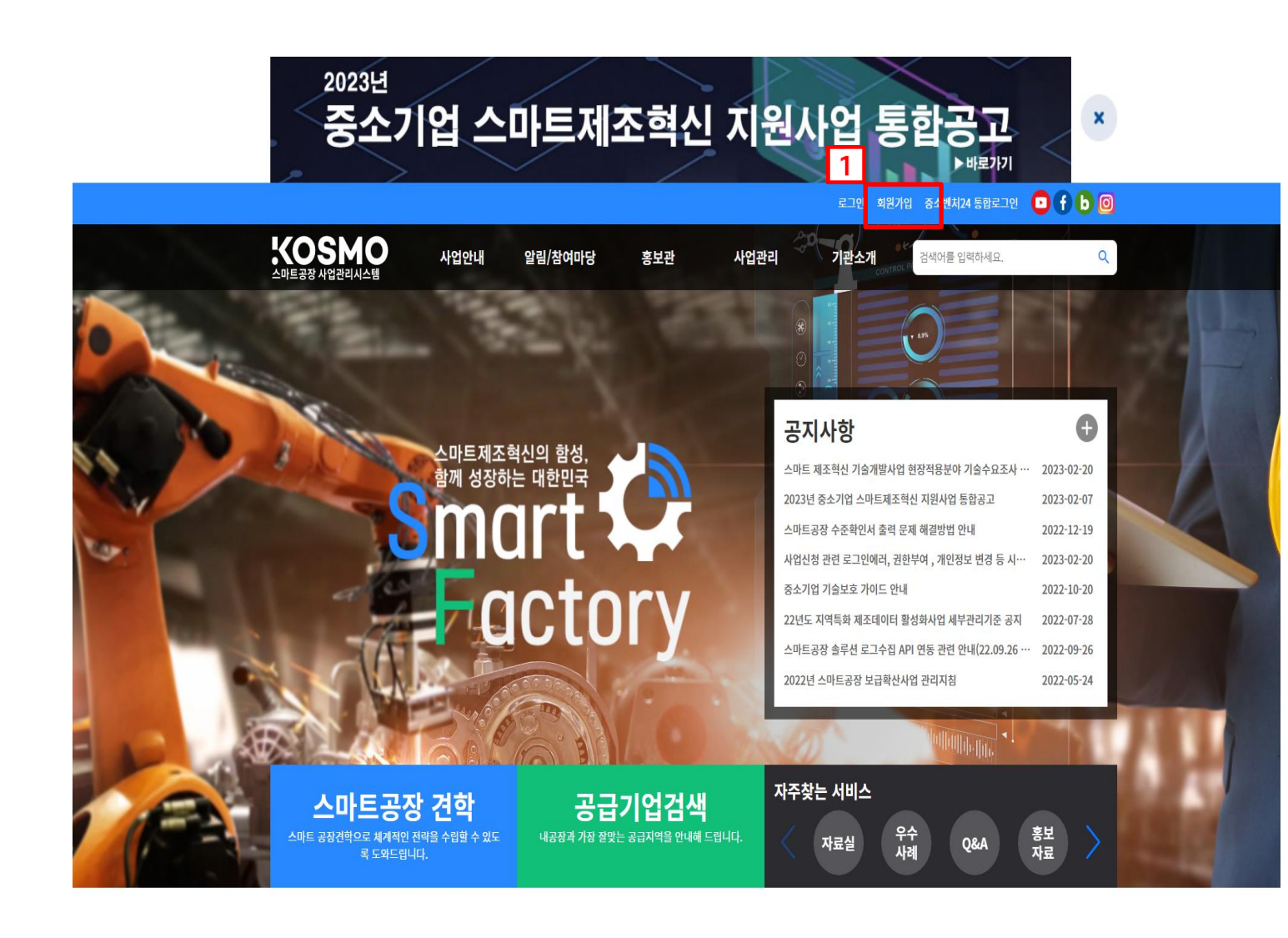

- 1. 홈페이지 접속(<u>smart-factory.kr</u>)
- 2. "회원가입" 버튼 클릭
- ※ 이미 계정이 있을 경우, 회원가입 하실 필요 없습니다.

# 02 로그인

## 02 **로그인**

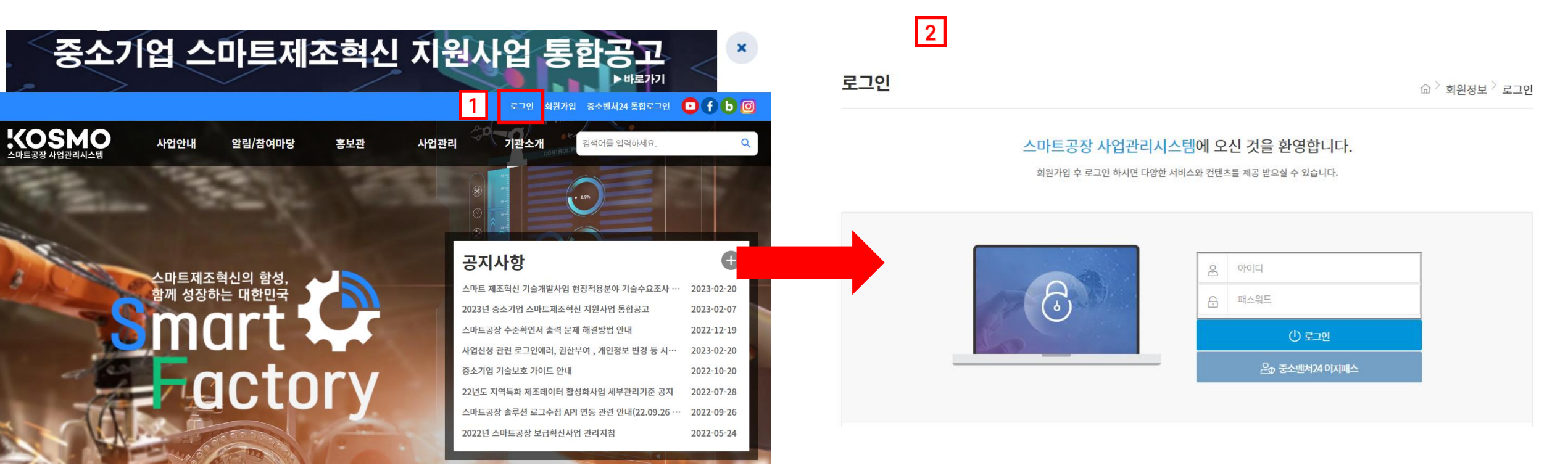

### [로그인 옵션]

- 1. smart-factory.kr 메인 홈페이지 상단 로그인 버튼 클릭
- 2. 아이디/비밀번호 입력 후 회원가입 시 입력한 아이디 및 비밀번호로 로그인

# 03 사업신청

## 03 사업신청

Ⅰ 사업안내 ☞ 사업공고

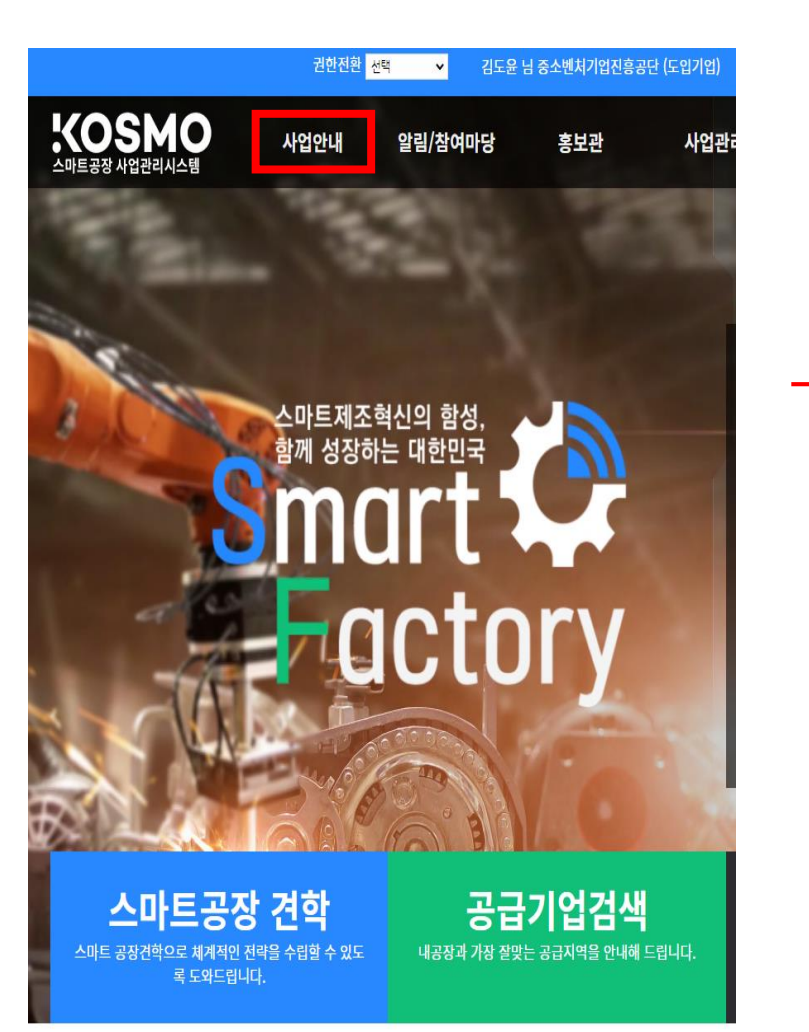

### 2 해당하는 사업유형에 접수신청

| 업공고   | 1                                                       |                                                              |                                                                                       | <u>ن</u> ا ا | <sup>〉</sup> 사업안내 <sup>〉</sup> 사업 |
|-------|---------------------------------------------------------|--------------------------------------------------------------|---------------------------------------------------------------------------------------|--------------|-----------------------------------|
| 검색조건  | 입력                                                      |                                                              |                                                                                       |              | Q 4                               |
| 사업역   | Ŗġ                                                      | 전체                                                           | v                                                                                     |              |                                   |
| 검색    | ᅫ                                                       | 선택 🗸                                                         |                                                                                       |              |                                   |
| 687 건 |                                                         |                                                              |                                                                                       |              |                                   |
| 사업연도  |                                                         | 공고명                                                          | 신청접수 기간                                                                               | 등록자          | 상태                                |
| 2023  | <u>[TEST]20</u><br><u>기모집)</u>                          | 23년 스마트공장 AS 지원사업(AS지원, 정                                    | 2023-02-07 00:00 ~ 2023-10-25 00:00                                                   | 관리자          | 접수신청                              |
| 2023  | <u>2023년 스</u>                                          | <u>123년 스마트마이스터 모집공고</u> 2023-03-08 09:00 ~ 2023-03-24 18:00 |                                                                                       | 관리자          | 온라인 신청불가                          |
| 2023  | <u>2023년</u> 도 부처험업형 스마트공장 구축 지원사업 운영<br><u>기란 모집공고</u> |                                                              | 2023-03-03 00:00 ~ 2023-04-27 17:00                                                   | 관리자          | 접수신청                              |
| 2023  | <u>제조데이터 상품가공 지원 가공기업 Pool 모집공고</u>                     |                                                              | 2023-02-24 12:00 ~ 2023-03-27 18:00                                                   | 관리자          | 접수신청                              |
| 2023  | 2023년 제조대이터 AI문제해결 컨설팅 및 솔루션 실<br>중 지원사업 모집공고           |                                                              | 2023-02-21 09:00 ~ 2023-03-23 18:00                                                   | 관리자          | 접수신청                              |
| 2023  | <u>[TEST]20</u><br><u>시모집)</u>                          | 23년 스마트공장 AS 지원사업(긴급AS <u>, 수</u>                            | 2023-02-02 00:00 ~ 2023-11-24 00:00                                                   | 관리자          | 접수신청                              |
| 2023  | <u>2023년 스</u>                                          | 마트공장 수준확인 사업 공고                                              | 2023-02-13 09:00 ~ 예산소진시 까지                                                           | 관리자          | 접수신청                              |
| 2023  | <u>2023년 선도형 스마트공장(정부일반형) 구축지원 사</u><br>업 고도학1(동일수준)    |                                                              | 2023-01-31 09:00 ~ 2023-03-16 17:00                                                   | 관리자          | 접수신청                              |
| 2023  | <u>2023년 선도형 스마트공장(정부일반형) 구축지원 사<br/>업 고도화1</u>         |                                                              | ( <u>선도형 스마트공장(정부일반형)</u> 구축지원 사<br>2023-01-31 09:00 ~ 2023-03-16 17:00<br><u>:화1</u> |              | 접수신청                              |
| 2023  | <u>2023년도</u><br>형 주관기:                                 | 스마트공장 보급확산사업 공고(대중소 상생<br>박 모집)                              | 2023-01-27 00:00 ~ 2023-06-30 17:00                                                   | 관리자          | 접수신청                              |

### 사업공고 슈 〉사업안내 〉사업공고 [TEST]2023년 스마트공장 AS 지원사업(AS지원, 정기모집) 등록일 2023-03-08 등록자 \*\*\* 신청접수기간 2023-02-07 00:00 ~ 2023-10-25 00:00 TEST 수행사업 사업연 수행사업 사업기간 접수신청 도 2023 사업신청(AS지원, 정기모집) 2023-02-20 ~ 2023-04-20 온라인 신청불가 첨부파일 파일명 크기(KBytes) 스마트공장 AS 지원사업 신청서(AS지원, 정기모집).hwp 53.8

접수신청

3

## 03 **사업신청**

|           | 기본정보                        |           | 침부문서       |   |
|-----------|-----------------------------|-----------|------------|---|
|           |                             |           |            |   |
| 바제기본정보    |                             |           |            |   |
| 사업명       | 사업신청(AS지원, 정기모집)            | 과제구분      | 미선택 🗸      |   |
| * 과제명     | 중소벤처기업진흥공단_사업신청(AS지원, 정기모집) |           |            |   |
| * 도입기업명   | 중소벤처기업진횯공단                  |           |            |   |
| 과제번호      | 2023-170-030-000001         |           |            |   |
| 사업자등록번호   | 1168201561                  | 법인등록번호    |            |   |
|           |                             |           |            |   |
| * 주소      |                             |           |            |   |
| * 지역      | 서윤 🗸                        | * 대표자명    | 1          |   |
| 총사업비(원)   | 40,000,000                  | 지원요청금액(원) | 20,000,000 |   |
|           | 1                           |           |            |   |
| * 사업개요    |                             |           |            |   |
|           |                             |           |            | 1 |
| 인기언단단자    |                             |           |            |   |
| * 40      |                             | * 11 11   |            |   |
| * 7101    | 920                         | · 기카비스    |            |   |
| ^ 직위      | 2                           | * 선와면호    |            |   |
| * 핸드폰     |                             | * 이메일     |            |   |
| 공급기업 담당자  |                             |           |            |   |
| * 번이며(사능) | 기전원2                        | * 사업자들로버ㅎ | 1078208181 |   |
| 8C0(01)   |                             | MUMOHEE   |            |   |

|   | <ul> <li>(1) 본인(사)은 스마트공장 보급·확산 사업을 신청함에 있어 증소/벤처기업부와 중소기업기술정<br/>단 및 테크노파크,<br/>로봇산업전용권, 중소벤처기업진통공단에서 사업추진을 위한 개인(기업)정보를 활용하는 2)</li> <li>* 스마트제조역신추진단이 선정한 사업운영 기관 포함</li> <li>(2) 본인(사)은 거 기관이 신용정보(법인 및 개인식별정보, 본인과 관련된 기업의 재무정보, 금당<br/>된 기업의 기타 정보 등)를<br/>신용정보 접종기관, 신용정보업자, 신용정보 제공이용자 등에게 제공하여 본인의 신용을 편<br/>공공기관에서 정책자료로</li> <li>활동하도록 하는데 동의합니다.</li> <li>(3) 본인(사)은 스마트공장 보급·확산 사업에 선정되어 공급기업의 제안을 받기위해 신정 시 제:<br/>에 동의합니다.</li> <li>* 크디내이터 지원 과제 적용</li> </ul> | 보진흥원 특<br>현에 동의합<br>중질서문란:<br>"단하기 위"<br>출되었던 시 | 구설 스미<br>니다.<br>자 규제이<br>한 자료르<br>가업신청: | +트제조혁신<br>비부, 본인고<br>리서 활용하<br>서를 공개히 | !추진<br>+ 관련<br>거나<br>+는 것 |
|---|----------------------------------------------------------------------------------------------------|-------------------------------------------------|-----------------------------------------|---------------------------------------|---------------------------|
| : | "최종제종" 버튼이 없는 경우는 사업접수 시작전 또는 사업이 마감된 상황이오니, 이점 유념하시기 바랍니다<br>"저장" 버튼은 입시저장으로 펼히 "최종제종" 버튼을 누르셔야 과제가 접수됩니다.                                                                                                    |                                                 |                                         |                                       |                           |
|   |                                                                                                    | 최종제출                                            | 저장                                      | 전체삭제                                  | 목록                        |

### [로그인 옵션]

#### 1. 업체 기본정보 입력

※ 공급기업은 초기 세팅 값(기정원2)로 두고 진행

#### 1. 제출서류 첨부 후 사업신청

※ 스마트공장 구축완료보고서 또는 수준확인서 둘 중 하나 반드시 첨부

### 2

과제신청 🕗

☆ 〉사업관리 〉 과제신청

| 기본정보 | 첨부문서 |
|------|------|
|      |      |
|      |      |

#### 첨부문서

| 점무문서                                              |      |                     |      |      |
|---------------------------------------------------|------|---------------------|------|------|
| 항목                                                | 양식   | 허용파일                | 필수여부 | 첨부파일 |
| 사업신청서                                             | 다운로드 | pdf, hwp, jpg, jpeg | 0    |      |
| 사업자등록증명원                                          |      | pdf, hwp, jpg, jpeg | 0    |      |
| 국세 및 지방세 납<br>세증명서 각 1부<br>(발행일로부터 3개<br>뭘 이내)    |      | pdf, hwp, jpg, jpeg | 0    |      |
| 구축완료 보고서                                          |      | pdf, hwp, jpg, jpeg |      |      |
| 수준확인서, 상세<br>구축내역(기업 자<br>체적으로 스마트공<br>장을 구축한 기업) |      | pdf, hwp, jpg, jpeg |      |      |

\* 파일 첨부시 드레그 앤 드룹(Drag-and-Drop) 방식은 지원하지 않습니다. 받드시 파일첨부바른을 등에서 청부문시를 업코드 진행 부탁드립니다.
 \* PDF문서 업모드시 처단되는 경우에는 차단되는 문서를 "JPG로 변환 ~ PDF로 재면한" 하신후 업모드 배주세요.
 \* 고용보험정방식 1:912.31-012.31(해당면도 마지막 12), 1, 20.12.31-20.12.31(해당면도 마지막 12), 1부)를 제출해야 19년도, 20년도 증감인환 파악이 가능합니다.
 > 정보험정방지 1: 3고교문 첨부파일 양식을 활용하여 제출 바랍니다.

# 04 요건검토 및 선정결과 확인

#### KOSME 중소벤처기업진흥공단

### 2. '요건검토 보완요청 ' 일 경우, '과제명 클릭 후 서류보완하여 다시 제출

1. 로그인 후 마이페이지에서 요건검토 결과 확인

[요건검토 결과확인]

- 수행사업 도입기업 과제진행상태 원가계산상태 사업변경상태 사업 순번 년도 과제명 신청자 상태변경일 상태변경일 상태변경일 중소벤처기업진 요건검토 완료 사업신청(긴급복구, 상시접수) 흥공단 (적합) 1 2023 중소벤처기업진흥공단 사업신청(긴급복구,상시접수) 김도윤 2023-03-06
- │ 나의과제 중소벤처기업진흥공단 ※업종별특화사업 2019년 사업(■대표기업과제 ■컨소시엄기업과제) ※ 컨설팅지원사업(■스마트역량 강화과제)

| 순번    | 사업   | 수행사업                       | 도입기업           | 과제진행상태     | 원가계산상태 | 사업변경상태 |
|-------|------|----------------------------|----------------|------------|--------|--------|
|       | 년도   | 과제명                        | 신청자            | 상태변경일      | 상태변경일  | 상태변경일  |
| 1 202 | 2023 | 사업신청(긴급복구, 상시접수)           | 중소벤처기업진<br>흥공단 | 요건검토 보완요청  | 1      |        |
|       |      | 중소벤처기업진흥공단 사업신청(긴급복구,상시접수) | 김도윤            | 2023-03-06 |        |        |

| │ 나의과제 - 중소벤처기업진흥공단 | ※업종별특화사업 2019년 사업(■대표기업과제 | ■컨소시엄기업과제) | ※ 컨설팅지원사업(■스마트역량 |
|---------------------|---------------------------|------------|------------------|
| 강화과제)               |                           |            |                  |

## 04 요건검토 결과확인

마이페이지 😮

#### 11

최종제출 저장 전체삭제 목록

☆ > 마이페이지 > 마이페이지

#### 12

### 1. '협약기간 확정' 이라는 문구가 보이면, 최종선정 된 것으로 추후 지역본부 담당자가 연락 예정

### [최종선정 결과 확인]

#### 최종제출 저장 전체삭제 목록

| 04 최종선정 결과 확인 |        |                            |                                                                        |                |                          |                |            |                         |                          |   |
|---------------|--------|----------------------------|------------------------------------------------------------------------|----------------|--------------------------|----------------|------------|-------------------------|--------------------------|---|
|               |        |                            |                                                                        |                |                          |                |            |                         |                          |   |
| 스마트공장 사업      | 업관리시스템 | 사업안내                       | 일                                                                      | 림/참여마당         | 홍보관                      | 사업관리           | 기관소개       | 검색어를 입력하/               | 네요.                      | ٩ |
|               | 마이페이지  | □ŀolı                      | 페이지                                                                    | :  😧           |                          |                |            | () <sup>&gt;</sup> 마이페( | 이지 <sup>&gt;</sup> 마이페이지 |   |
|               | ্যাণাব | )<br>  <b>나의</b> 고<br>강화과7 | <b>나의과제 - 중소벤처기업진흥공단</b> ※업종별특화사업 2019년 사업(■대표기업과제 ■컨소시엄기업과제)<br>방화과제) |                |                          |                |            | ※ 컨설팅지원시                |                          |   |
|               |        | 스버                         | 사업                                                                     |                | 수행사업                     | 도입기업           | 과제진행상태     | 원가계산상태                  | 사업변경상태                   |   |
|               |        | 22                         | 년도                                                                     |                | 과제명                      | 신청자            | 상태변경일      | 상태변경일                   | 상태변경일                    |   |
|               |        | 1                          | 2023                                                                   | 사업신청(긴급복구, 상시? | 접수)                      | 중소벤처기업긴<br>흥공단 | 협약기간 확정    | 1                       |                          |   |
|               |        |                            |                                                                        | 중소벤처기업진흥공단 시   | <u> \업신청(긴급복구, 상시접수)</u> | 김도윤            | 2023-03-06 |                         |                          |   |